# いばらきオンラインスタディの ショートカットの作り方

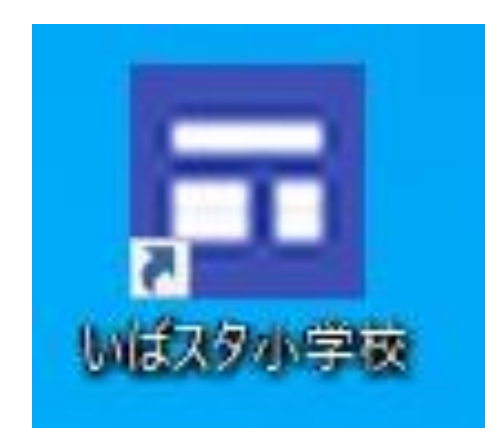

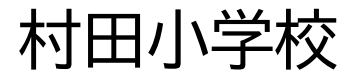

## 1 GoogleChromeブラウザを立ち上げる (グーグルクロム)

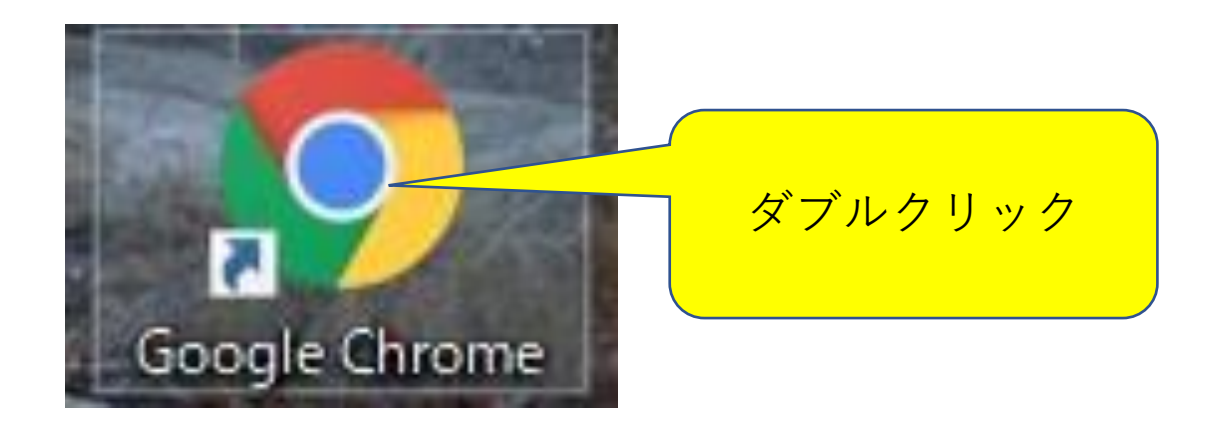

### 2 けんさく部分に「いばスタ」と入力 してエンターキーを押す

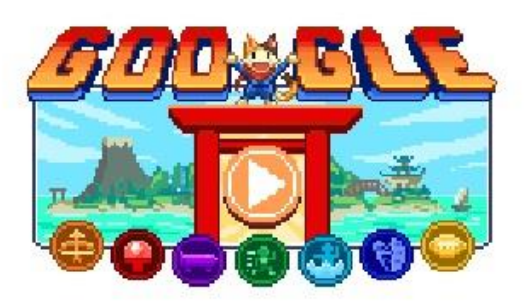

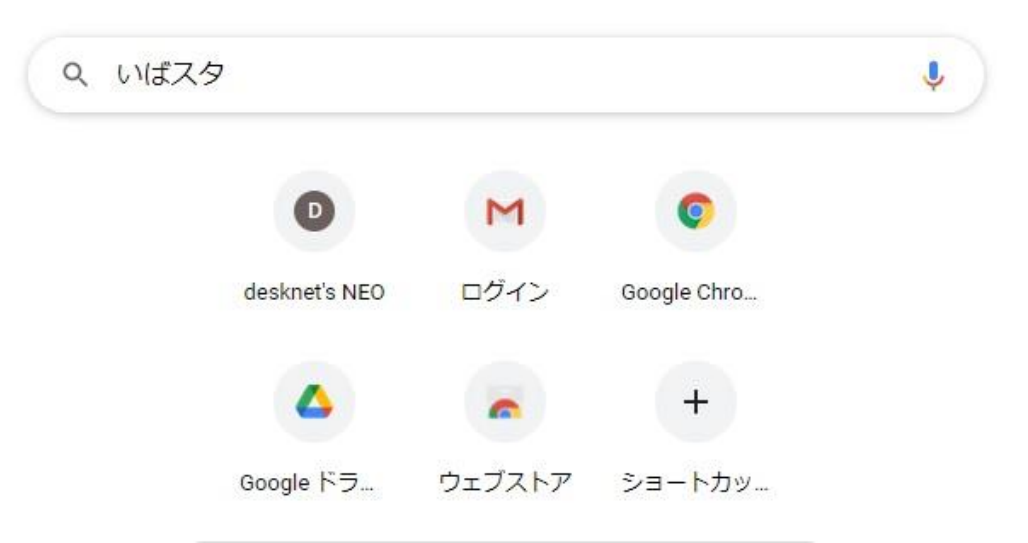

# 3 いばスタ小学校を選んでクリック

| Goggle | いばスタ  |      |      |      |        |         | × | ļ | ٩   |
|--------|-------|------|------|------|--------|---------|---|---|-----|
|        | Q すべて | ⊙ 地図 | □ 画像 | ▶ 動画 | 国 ニュース | : もっと見る |   | Ÿ | -1L |

約 22,800,000 件 (0.37 秒)

https://www.edu.pref.ibaraki.jp > shochu > ibasuta 💌

#### いばスタ授業動画に関する情報 - 茨城県教育委員会

いばらきオンラインスタディ(小・中学生). いばすたの活用. いばスタを活用した学習の流 れ【Word:302KB】; わたしの時間わり【Word:68KB】; 「いばらきオンライン ... 21/04/20 にこのページにアクセスしました。

| https://sites.google.com > view > ibastudye 💌                          |      |  |
|------------------------------------------------------------------------|------|--|
| ◆ <u>いばスタ小学校 - Google Sites</u> 茨城県内の児童, 保護者のみなさまへ.1本サイトでは, 学年, 教科, 教科 | クリック |  |
| 視聴できます。下の表から視聴したい学年,教科の教科書名をクリックして                                     |      |  |
| 2年算数(大日本図書) 4年算数(大日本図書) 1年国語(光村図書) 2年国品、                               | -/   |  |

https://sites.google.com > view > ibarakionlinestudy-j 💌

いばスタ中学校 - Google Sites

いばスタ 紹介サイト、本授業動画は、茨城県内の小・中学生を対象として作成されたもので

す。茨城県内の生徒,保護者のみなさまへ.1本サイトでは,学年,教科, ...

## 4 いばスタ小学校の画面が出たら 右上の:をクリック!

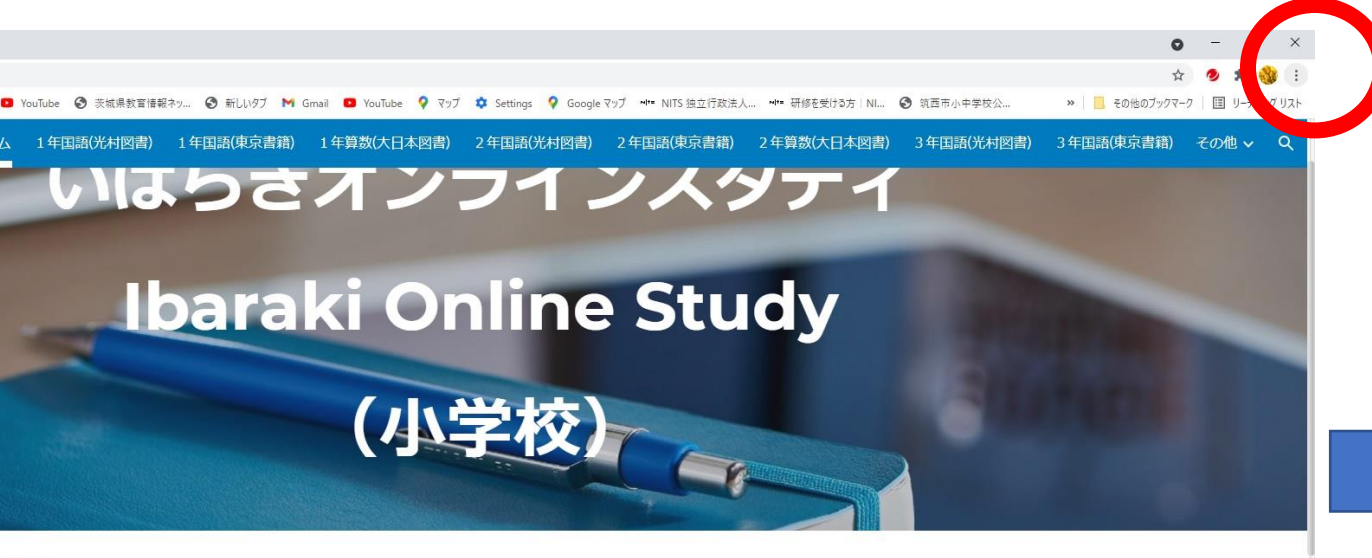

知らせ

ワークシートがダウンロードできなかった不具合を解消いたしました。ご迷惑をおかけいたしました。

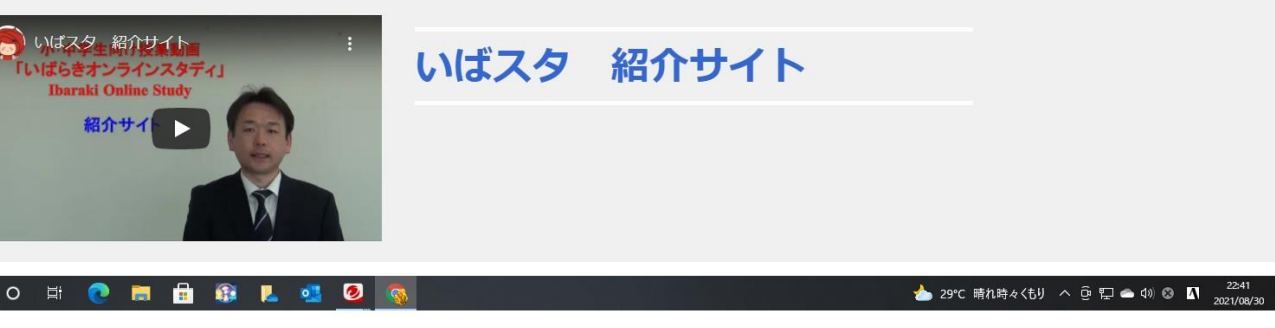

| 新しいタブ<br>新しいウィンドウ<br>新しいシークレッ<br>夏歴<br>グウンロード<br>グックマーク<br>(一ム<br>ロ刷…<br>Ew 7 5 | ★ ► ウィンド:                                     | 2                                                    | Ctrl+                                                    | Ctrl+1<br>Ctrl+N<br>Shift+N<br>Ctrl+J                    |
|---------------------------------------------------------------------------------|-----------------------------------------------|------------------------------------------------------|----------------------------------------------------------|----------------------------------------------------------|
| 新しいタブ<br>新しいウィンドウ<br>新しいウ-クレッ<br>夏歴<br>ダウンロード<br>ダックマーク<br>ズーム<br>口刷<br>Ext 7.5 | ト ウィンド・<br>                                   | 7<br>100%                                            | Ctrl+                                                    | Ctrl+1<br>Ctrl+N<br>Shift+N<br>Ctrl+J                    |
| 新しいウインドウ<br>新しいシークレッ<br>夏歴<br>ダウンロード<br>ダックマーク<br>ズーム<br>口刷                     | ト ウィンド:<br>                                   | 100%                                                 | Ctrl+                                                    | Ctrl+N<br>Shift+N<br>Ctrl+J                              |
| 夏歴<br>グウンロード<br>ブックマーク<br>くーム<br>印刷                                             |                                               | 100%                                                 | ÷                                                        | Ctrl+J                                                   |
| グウンロード<br>グックマーク<br>(一ム<br>印刷<br>モャフト                                           | 1.000                                         | 100%                                                 | +                                                        | Ctrl+.                                                   |
| /ックマーク<br>(一ム<br>[周]<br>=+17ト                                                   |                                               | 100%                                                 | +                                                        | 53                                                       |
| <ーム<br>D刷<br>547ト                                                               | -                                             | 100%                                                 | *                                                        | E 4                                                      |
| 1)年]<br>Eを275                                                                   |                                               |                                                      |                                                          |                                                          |
|                                                                                 |                                               |                                                      |                                                          | Ctrl+F                                                   |
| *=                                                                              |                                               |                                                      |                                                          | CHE I                                                    |
| <sub>見来い</sub><br>いげフタ小学校                                                       | 7月月(                                          |                                                      |                                                          | Cui+r                                                    |
| の他のツール                                                                          |                                               |                                                      |                                                          |                                                          |
| 肩集 切                                                                            | り取り                                           | วピ-                                                  |                                                          | <mark>貼り</mark> 付                                        |
| 9定                                                                              |                                               |                                                      |                                                          |                                                          |
| ヘルブ                                                                             |                                               |                                                      |                                                          |                                                          |
| 冬了                                                                              |                                               |                                                      |                                                          |                                                          |
| 1 10 11 11 11 11 11 11 11 11 11 11 11 11                                        | ハはスタ小字校<br>その他のツール<br>福集 切<br>設定<br>ヘルプ<br>終了 | ハはスタ小学校 で離く<br>Eの他のツール<br>偏集 切り取り<br>設定<br>ヘルプ<br>終了 | ハはスタ小学校 で開く<br>その他のツール<br>編集 切り取り コピー<br>設定<br>ヘルプ<br>終了 | ハはスタハ学校 で開く<br>Eの他のツール<br>福集 切り取り コピー<br>設定<br>ヘルプ<br>終了 |

ご迷惑をおかけいたしました。

#### 5 「その他のツール」ー「ショートカット を作成」をクリック→「作成」をクリック

|                                                                                                    | * 🤌 🛊 🍪 🗄                                                                                |                                                                                                    |
|----------------------------------------------------------------------------------------------------|------------------------------------------------------------------------------------------|----------------------------------------------------------------------------------------------------|
| gle マップ MITE NITS 独立行政法人 MITE 研修を受ける方 NI ③ 筑西市小中学校公<br>) 2 年国語(東京書籍) 2 年算数(大日本図書) 3 年国語(光村図書)                                                                           | 新しいタブ Ctrl+T<br>新しいウィンドウ Ctrl+N<br>新しいシークレット ウィンドウ Ctrl+Shift+N<br>履歴 ▶<br>ダウンロード Ctrl+J | xuTube S 茨城県教育情報ネッ… S 新しいタブ ショートカットを作成しますか?       S 独立行政法人… *** 研修を受ける方 NL         1年国語(光村図書) 1年国語(東京書籍       いばスタ小学校         1000000000000000000000000000000000000 |
| e Study                                                                                                    | ブックマーク<br>ズーム - 100% + 【]<br>印刷 Ctrl+P<br>キャスト<br>検索 Ctrl+F<br>いばスタッ学校で開く                |                                                                                                    |
| 名前を付けてページを保存         Ctrl+S           ショートカットを作成         ウィンドウに名前を付ける           ウィンドウに名前を付ける         trl+Shift+Delete           拡張機能         タスクマネージャ         Shift+Esc | その他のツール ト                                                                                | (小学材                                                                                                    |
|                                                                                                    |                                                                                          | been been been been been been been been                                                                                                    |
| おかけいたしました。                                                                                                    |                                                                                          | <sup>3</sup> せ<br>なかった不具合を解消いたしました。ご迷惑をおかけいたしました。                                                                                                    |

いばスタ小学校

デスクトップにショートカット がつくられます!